入札結果の閲覧方法について

1 『入札結果』をクリックします。

| * |   | 発注見通し )<br>ム | 入札予定 | 入札公告 | 入札結果 | 入札参加資格者 | 】使用不可文字一覧<br>} |    | 1 |  |
|---|---|--------------|------|------|------|---------|----------------|----|---|--|
|   |   |              |      |      |      |         |                |    |   |  |
|   |   | 7 🐇          |      | 字쐯면  |      | •       | - *            | 71 |   |  |
|   | • |              | ՙԵๅֈ |      |      |         |                |    |   |  |
|   |   |              |      |      |      |         |                |    |   |  |

- 2 各検索項目の選択
  - (1) 「年度」を選択します。
  - (2) 「調達機関」で「北名古屋市」を選択します。
  - (3) 「調達区分」を選択します。
  - (4) 『検索』をクリックします。

| ホームへ 発注見通し | 入札予定             | 入札公告        | 入札結果        | 入札参加資格者        | 使用不可文字一覧        |  |
|------------|------------------|-------------|-------------|----------------|-----------------|--|
| 入札結果検索     |                  |             |             |                | 8 /             |  |
| 入札約        | <del>:</del> 果検索 | <b>^</b>    |             |                |                 |  |
| 年度         |                  |             | 調達機関        |                |                 |  |
| 調達区        | う 工事             |             | 部署課所名       | ▼              |                 |  |
| 入机方面       | 式 🗌 一般           | 競手 🗌 事後審査 🗌 | 公募指名 🗌 指名競争 | 🕨 🗋 簡易一般 🗌 工事希 | 證 🗌 代表通知 🗌 随意契約 |  |
| 工種区的       | <b>分</b>         |             | ~           |                |                 |  |
| 開札執行       | 〒日範囲             | (選択) か      | 15 IIII     | 選択まで           | 2333 C 2015     |  |
| 文字列林       | <b>検索</b>        |             | and         | ✓              | 16              |  |
|            |                  |             | 10 🗸        | ]件 表示する        | ゆう 検索           |  |

3 『調達案件名称』をクリックしますと入札結果が確認できます。

## 条件に合致したものを 7 件表示しています。

| 2 | 平成28年度         | 夏 北名古屋市 財務部       | 財政課    |               |                |                |            |                 |
|---|----------------|-------------------|--------|---------------|----------------|----------------|------------|-----------------|
| N | o<br>朝礼<br>執行日 | 調達案件名称            | 路線等の名称 | 工事または<br>納入場所 | 工種区分           | 入札方式<br>(契約方式) | 落札者名       | 落札決定金額<br>(税抜き) |
| 1 | H28/ 1/21      | 路肩草刈その7丁事         |        | 北名古屋市高田寺地内外   | <b>車工た一木土</b>  | 指名競争           | 株式会社田中造園土木 | 6,500,000円      |
| 2 | H28/04/21      | 路肩草刈その6丁事         |        | 北名古屋市六ツ師地内外   | <b>車工た一木土</b>  | 指名競争           | 株式会社江口工務店  | 6,650,000円      |
| 1 | H28/04/21      | 路 <u>肩草川その5丁事</u> |        | 北名古屋市熊之庄地内外   | <b>車工た一木土</b>  | 指名競争           | 株式会社長谷川組   | 6,400,000円      |
| 4 | H28/04/21      | 路肩草刈その4工事         |        | 北名古屋市法成寺地内外   | <b>車工た一木土</b>  | 指名競争           | 株式会社魚住建設   | 6,600,000円      |
| Ę | i H28/04/21    | <u>路肩草川その3工事</u>  |        | 北名古屋市西之保地内外   | <b>車工た一木土</b>  | 指名競争           | 株式会社丸中組    | 7,800,000円      |
| e | H28/04/21      | 路 <u>肩草刈その2工事</u> |        | 北名古屋市沖村地内外    | <b>車工た</b> ←未土 | 指名競争           | 大鹿建設株式会社   | 7,100,000円      |
| 1 | H28/04/21      | 路肩草川丁事            |        | 北名古屋市九之坪地内外   | <b>車工た一木土</b>  | 指名競争           | 太田建設株式会社   | 7,150,000円      |